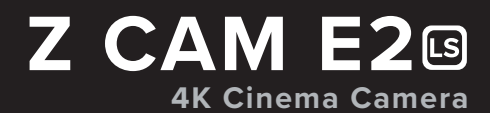

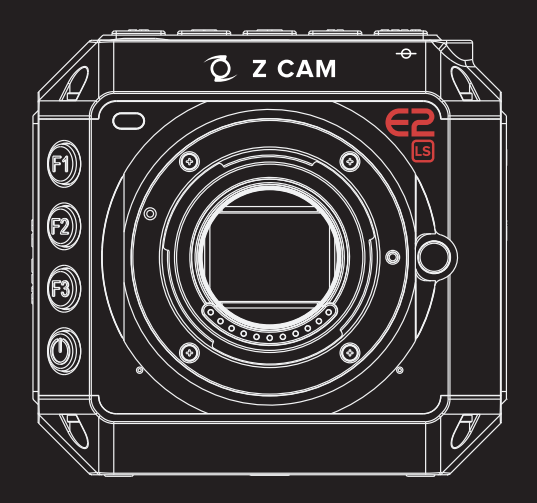

**Quick User Guide** 

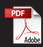

## **CAMERA INTRODUCTION**

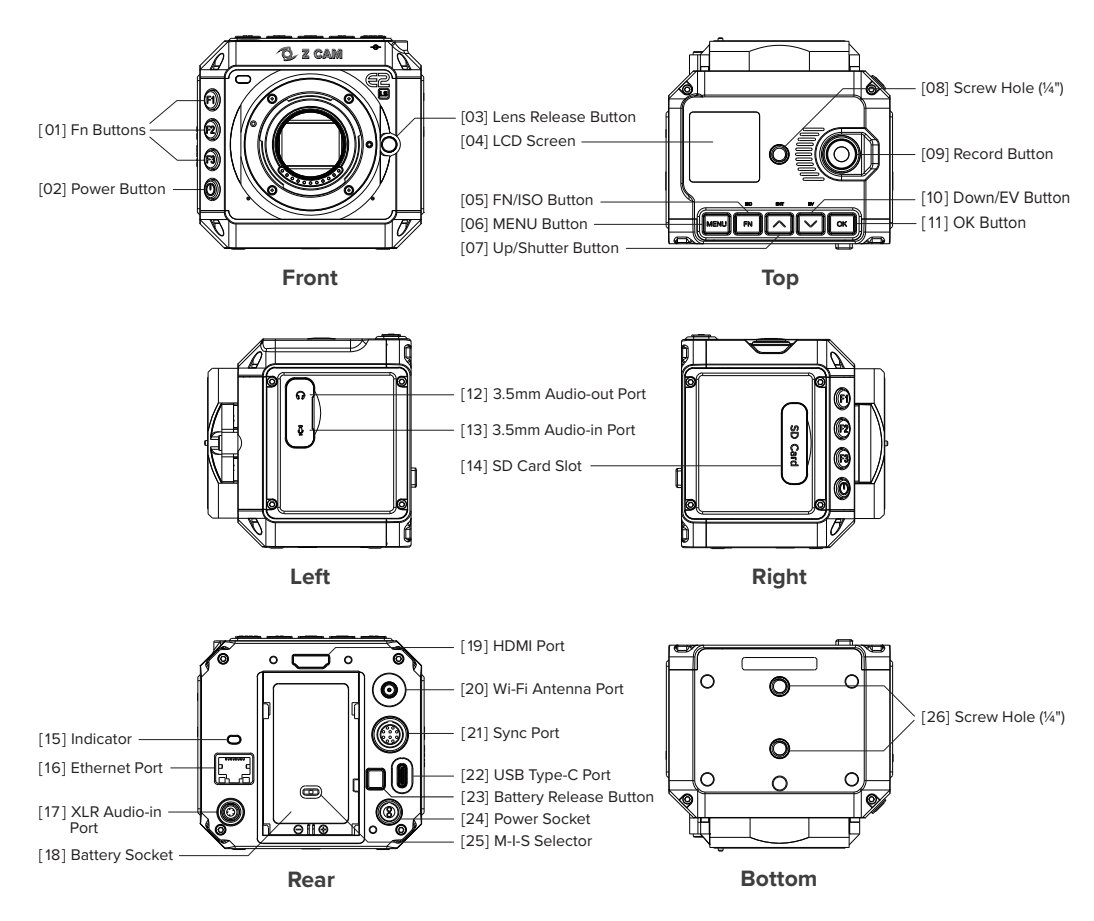

Disclaimer: All product features and technical specifications stated are subject to the sole interpretation and explanation of Shenzhen ImagineVision Technology Limited, and subject to change without notice.

## POWER SUPPLY

### O Using Camera Battery (LP-E6 compatible) \*

- Mount LP-E6 battery onto Battery Socket [18] of camera;
- · Push gently downwards and lock into position.

### O Using 12V DC \*\*

- · Connect AC DC power adapter (12V/5A) to the Power Socket [24] through LEMO connector;
- Connect AC DC power adapter to AC power outlet (110~240V, 50/60 Hz).
- \* Z CAM E2Ls is only compatible with LP-E6 battery which is not included in the standard package.
- \*\* AC DC power adapter and LEMO connector are optional accessories and not included in standard package.

## HOW TO TURN ON Wi-Fi

- · Connect the antenna to the Wi-Fi Antenna Port [20];
- Turn on the camera. Set Wi-Fi to ON in "Connect" "Network" settings;
- Press MENU button [06] to return to home screen. Wi-Fi icon shall be displayed at the top;
- · Connect a mobile phone to the camera over Wi-Fi. Default password : 12345678.

## INDICATOR<sup>115]</sup> STATUS

| Green                                | : | Standby        |
|--------------------------------------|---|----------------|
| Red                                  | : | Recording      |
| Flashing Red (every 1s)              | : | No storage     |
| Flashing Red (every 0.5s)            | : | Storage full   |
| Flashing Red (every 0.2s)            | : | Overheat       |
| Flashing Red (very fast)             | : | Critical error |
| Flashing Red (fast & slow alternant) | : | Low Battery    |

## Z CAMERA APP (iOS & Android)

Download and install the "Z Camera" app from App Store (iOS) or Google Play (Android) on mobile device for camera control and live view. Mobile device can be connected over Wi-Fi or through USB cable.

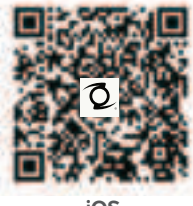

iOS

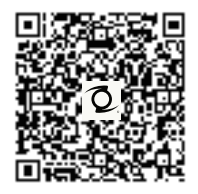

Android

# LIMITED WARRANTY

#### Warranty Scope

Warranty Service covers defects in material and workmanship of Z CAM E2Ls (hereinafter collectively referred to as "this Product").

### Warranty Period

Warranty Period is 12 months from the date of original purchase. Warranty period will start 90 days from date of shipment according to internal record of Shenzhen ImagineVision Technology Limited (herein after referred to as "ImagineVision"), whichever is later, in case of failure to provide valid purchase invoice or other valid proof showing date of original purchase, serviced or replacement product will continue to be covered under the original warranty period of the product.

### Warranty Arrangement

In case the product is found defective either due to material or workmanship issues by ImagineVision or its designated/approved service partners within the warranty period, ImagineVision or its designated/approved service partners will carry out repair service or product replacement at no cost. Note that all costs and risks associated with the transportation and delivery of the defective product to Imagine-Vision or its designated/approved service partners shall be borne by the customer.

### Limited Warranty:

- This warranty is non-transferable and non-assignable, and only applicable to the original purchase customer.
- This warranty does not cover any misused, abused, accidentally or intentionally damaged, altered/de leted serial number product.
- This warranty does not cover repaired or replacement products serviced by non ImagineVision authorized service center or personnel.

## **FCC Compliance Statement**

This device complies with part 15 of the FCC Rules. Operation is subject to the following two conditions: (1) This device may not cause harmful interference, and (2) this device must accept any interference received, including interference that may cause undesired operation.

FCC COMPLIANCE STATEMENT:

This device complies with part 15 of the FCC Rules. Operation is subject to the following two conditions:

(1) This device may not cause harmful interference, and

(2) this device must accept any interference received, including interference that may cause undesired operation.

Note: This equipment has been tested and found to comply with the limits for a Class B digital device, pursuant to Part 15 of the FCC Rules. These limits are designed to provide reasonable protection against harmful interference in a residential installation. This equipment generates, uses and can radiate radio frequency energy and, if not installed and used in accordance with the instructions, may cause harmful interference to radio communications.

However, there is no guarantee that interference will not occur in a particular installation. If this equipment does cause harmful interference to radio or television reception, which can be determined by turning the equipment off and on, the user is encouraged to try to correct the interference by one or more of the following measures:

Reorient or relocate the receiving antenna.

Increase the separation between the equipment and receiver.

Connect the equipment into an outlet on a circuit different from that to which the receiver is connected.

Consult the dealer or an experienced radio/TV technician for help.

Warning: Changes or modifications to this unit not expressly approved by the part responsible for compliance could void the user's authority to operate the equipment.

FCC Radiation Exposure Statement

The device has been evaluated to meet general RF exposure requirement.

The device can be used in portable exposure condition without restriction.

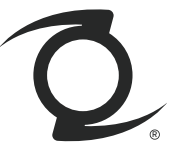

Shenzhen ImagineVision Technology Limited 1A, Block F5, TCL International E City, 1001 Zhong Shan Park Road, Nan Shan, Shenzhen, China. Post Code: 518055